# 研究生院关于 2018 年上半年全国大学外语四、六级考试报 名通知的说明

1、本次四、六级考试报名采用全国统一的四、六级报名系统,请有意愿报 名的考生尽早核实资格进行报名,尤其是面临毕业的同学。报名人数达到学校考 试座位上限后,将自动停止报名。

2、报考科目时,需先报考笔试,才可以报考对应科目的口试。缴费时,需 先成功支付笔试,才能支付对应科目的口试。

3、网报系统推荐浏览器:火狐,IE9以上版本、搜狗浏览器,360浏览器的 极速模式。

4、网报过程中遇到注册、登录问题请拨打教育部考试中心客服支持电话: 010-62987880。

5、在籍研究生在报名中如遇学籍、照片信息有误或者 CET6 级复核不自动 通过者,博士及学术型硕士请拨打研究生院培养管理办公室电话: 62511774;专 业学位硕士请拨打研究生院专业学位培养与管理办公室电话: 62515337。

6、鉴于每次六级考试缺考的同学较多,浪费了大量的名额并占用了教室资源,从 2018 年下半年考试报名开始,我们会针对 2018 年上半年报名成功但缺考的考生实行暂停考试一次,请同学们珍惜每次的报名机会。

7、关于考试其它信息及题型样题请参见全国大学英语四、六级考试委员会 网站: http://www.cet.edu.cn/ ,本通知不负责对考试题型的解释。

培养管理办公室

专业学位培养与管理办公室

2018/3/13

## 附:关于 2018 年上半年全国大学外语四、六级考试报名的通知

根据教育部考试中心、北京教育考试院文件要求,2018年上半年北京地区 "全国大学外语四、六级考试" 口试(以下简称 CET-SET)和笔试(以下简称 CET)将于5月19至20日和6月16日举行,本次除开考英语四、六级外,还开 考法语、德语、俄语、日语的四级和德语、俄语、日语的六级。现将有关考试报 名的事项通知如下。

## 一、报名资格及要求:

1、英语四级:已修完大学英语四级课程的全日制普通高等院校本科在校生, 在籍研究生。

2、英语六级:已修完大学英语六级课程且 CET4 成绩达到 425(含)以上的全日制普通高等院校本科在校生,在籍研究生。

3、报考日、德、俄语六级考生,对其相应语种四级成绩不做要求。

4、CET-SET 报考资格为完成对应级别笔试科目报考的考生,即完成本次 CET4 笔试报名后可报考 CET-SET4,完成本次 CET6 笔试报名后可报考 CET-SET6。

5、 根据教育部考试中心和北京教育考试院的文件要求,严禁在校学生跨校 报名考试,一经发现严肃处理。

## 二、网上报名流程

#### (一)考生注册

考生在规定时间内: 3 月 19 日 9 时一4 月 8 日 17 时登陆 http://cet.etest.net.cn 网站,点击"注册新用户",用个人常用、真实、有 效的电子邮箱注册通行证账号,通行证注册后及时验证邮箱,以免输错邮箱。考 生可通过该邮箱收到缴费成功通知。**账号密码要求:不能小于8位,且必须同时** 要包含字母、数字和特殊字符(!@#\$%<sup>^</sup>&\* -)3种字符。

#### (二)考生登录

网报系统主页面点击"进入报名",输入账号、密码及验证码,点击"登录" 进入资格确认复核界面。

#### (三) 报名资格确认与复核

考生进行报名资格确认(包括检查学校、院系、照片等基本信息是否正确,查看报名资格科目)。报名资格确认有问题的考生要进行自行复核,自行复核不通过的需要提交学校进行资格复核。考生要认真填写、核对本人信息并对自己所填报的各项信息负责。

 考生报考六级时,系统自动对其四级成绩进行审核,若未查到,考生可 提交英语四级成绩在425分及以上考试准考证号进行再次审核,审核结果通过邮 件通知。

3. 以下几种情况,考生需联系考点学校进行线下处理:

(1) 考生符合报考条件,但未查询到报考资格;

(2) 考生学校、院系及照片信息有误;

#### (四) 笔试和口试报名

通过了学籍、资格验证后,系统自动绑定学籍学生,即可进入报名界面选择 笔试科目报名(同级别科目仅能报考一科,如英语四级与日语四级无法同时报考) 和口试科目报名。

#### (五) 网上缴费

- CET 考试费用标准:四级 15 元/人,六级 17 元/人。
   CET-SET 考试费用标准:50 元/人次。
- 2. 考试报名费支持网银及支付宝两种支付方式。
- 3. 考生要在规定缴费时间内完成网上缴费。同时选择报考笔试和口试科目

的,缴费时须先缴笔试费用,再缴口试费用。未完成缴费的,系统会在 24 小时 后删除考生报考信息。信息删除后,报名规定时间内考生可重新报考。考生报名 成功的唯一标识是:对应科目的支付状态为"已支付"。

在规定报名时间内,已报考未支付的科目可以随时修改,已支付的科目
 不可修改或取消。

5. 缴费时,如银行扣费成功,但系统显示科目支付状态为"未支付"时, 不要重复缴费,可点击"更新"按钮更新支付状态,因考务问题或技术问题造成 重复缴费需要退费的,教育部考试中心会在考试结束一个月内原路退回考生账 户。

(六) 准考证打印

1. 口试准考证打印

考生须于 5 月 14 日 9 时起登录全国大学英语四、六级考试报名网站 (cet.etest.edu.cn)进入"个人中心",下载并打印口试准考证。考试具体时 间及地点均以准考证上所示为准,不得更改。

2. 笔试准考证打印

考生须于 6 月 1 日 9 时起登录全国大学英语四、六级考试报名网站 (cet.etest.edu.cn)进入"个人中心",下载并打印笔试准考证。

如果忘记通行证密码可以通过邮箱重置,如果忘记通行证可通过"找回已报 名账号"找回。

## 三、重要说明:

1、本次四、六级考试报名采用全国统一的四、六级报名系统,请有意愿报 名的考生尽早核实资格进行报名,尤其是面临毕业的同学。报名人数达到学校考 试座位上限后,将自动停止报名。

2、报考科目时,需先报考笔试,才可以报考对应科目的口试。

### 缴费时,需先成功支付笔试,才能支付对应科目的口试。

3、网报系统推荐浏览器:火狐, IE9 以上版本、搜狗浏览器, 360 浏览器的 极速模式。

4、网报过程中遇到注册、登录问题请拨打教育部考试中心客服支持电话: 010-62987880

5、本科生四级报名资格认定有问题的,请到外国语学院本科教务李老师处 核实,核实日期截止到4月3日;六级复核不自动通过者,请携带一卡通、四级 成绩报告单原件到教务处教务科申请复核通过。

6、在籍本科生在报名中如遇到学籍、照片信息有误的请复制此网址: http://v.ruc.edu.cn/servcenter#/form/draw/7959 进行申请受理,申请受理 后,需再次登录网报系统重新报名。

7、在籍研究生在报名中如遇学籍、照片信息有误或者 CET6 级复核不自动通过者,请拨打研究生院培养管理办公室电话: 62511774。

8、鉴于每次六级考试缺考的同学较多,浪费了大量的名额并占用了教室资源,从 2018 年下半年考试报名开始,我们会针对 2018 年上半年报名成功但缺考的考生实行暂停考试一次,请同学们珍惜每次的报名机会。

9、关于考试其它信息及题型样题请参见全国大学英语四、六级考试委员会 网站: http://www.cet.edu.cn/,本通知不负责对考试题型的解释。

教务处 2018年3月12日

## 附:考生报考笔试+口试演示

|                        | 姓 名: <b>茅绿春</b><br>性 别: 女<br>证件类型: <b>香港身份</b> 证<br>证件号码: 99101100 | JE<br>0001                                                    |                      |                   |  |  |  |  |
|------------------------|--------------------------------------------------------------------|---------------------------------------------------------------|----------------------|-------------------|--|--|--|--|
|                        | 学 籍: (99101)测                                                      | 赋考点-1 — (991010)9                                             | 99101-0学区            |                   |  |  |  |  |
| 报名流程:<br>报名协议<br>(已完成) | 资格信息查询<br>(已完成) 资格信息确                                              | 、<br>、<br>、<br>、<br>、<br>、<br>、<br>、<br>、<br>、<br>、<br>、<br>、 | <sup>ど)</sup>        | 口试报考(选)<br>(未完成)  |  |  |  |  |
|                        | 结束 🔶 参加考试                                                          |                                                               | 考证 ← 完成报名<br>(未完成) ← | []试缴费(选)<br>(未完成) |  |  |  |  |
| 未报考笔试科目,               | 请通过"笔试报考"选择笔词                                                      | <b>《报考科目。</b>                                                 |                      |                   |  |  |  |  |
| 返回首页                   | CET6资格复核<br>笔试                                                     | 振き 口滅                                                         | <b>查</b> 看订单详情       |                   |  |  |  |  |
| 报名个人信息                 |                                                                    |                                                               |                      |                   |  |  |  |  |
| 学籍学校:                  | (99101)测试考点-1                                                      |                                                               |                      |                   |  |  |  |  |
| 学籍校区:                  | (991010)99101-0学区                                                  |                                                               |                      |                   |  |  |  |  |
| 资格科目:                  | 资格科目: 英语四级笔试;日语四级笔试;英语四级口试                                         |                                                               |                      |                   |  |  |  |  |
|                        |                                                                    |                                                               |                      |                   |  |  |  |  |
| 姓 名:                   | 茅録春                                                                | 性 别:                                                          | 女                    |                   |  |  |  |  |
| 证件类型:                  | 香港身份证                                                              | 证件号码:                                                         | 99101100001          |                   |  |  |  |  |
| 学历:                    | 专科                                                                 | 学 制:                                                          | 5                    |                   |  |  |  |  |
| 入学年份:                  | 15                                                                 | 年 级:                                                          | 11                   |                   |  |  |  |  |
| 院 系:                   | 化学学院                                                               | 专 业:                                                          | 高分子化学与物理             |                   |  |  |  |  |

在考生报名信息页面,点击"笔试报考"按钮,进入笔试报考页面

| 英语          | 笔试        |       |               |                   |      |                           |
|-------------|-----------|-------|---------------|-------------------|------|---------------------------|
|             |           |       |               |                   |      |                           |
|             |           |       |               |                   |      |                           |
|             | 科目        | 费用(元) | 报名学校          | 报名校区              | 剩余容量 | 报名时间                      |
|             | (1)英语四级笔试 | 0.1   | (99101)测试考点-1 | (991010)99101-0学区 | 有    | 2017-03-02 09:49 至 2017-0 |
| <b>√</b> √3 |           | •     |               |                   |      |                           |
|             |           |       |               |                   |      |                           |
| 小语和         | 种笔试       |       |               |                   |      |                           |
|             |           |       |               |                   |      |                           |
|             |           |       |               |                   |      |                           |
|             | 科目        | 费用(元) | 报名学校          | 报名校区              | 剩余容量 | 报名时间                      |
|             | (3)日语四级笔试 | 0.1   | (99101)测试考点-1 | (991010)99101-0学区 | 有    | 2017-03-02 09:49 至 2017-0 |
| •           |           | •     |               |                   |      |                           |
|             |           |       |               |                   |      |                           |
|             |           |       |               |                   |      |                           |
|             |           |       | ł             | 是交                |      |                           |

选择要报考的科目,点击"提交"按钮,返回到考生报名页面,点击"口试报考"

| 1 |                |                                |                   |       |              |    |          |      |      |      |  |
|---|----------------|--------------------------------|-------------------|-------|--------------|----|----------|------|------|------|--|
| ł | <b>辰名个</b> 人信息 |                                |                   |       |              |    |          |      |      |      |  |
|   | 学籍学校:          | (99101)测试                      | 99101)测试考点-1      |       |              |    |          |      |      |      |  |
|   | 学籍校区:          | (991010)991                    | .01-0学区           |       |              |    |          |      |      |      |  |
|   | 资格科目:          | 英语四级笔词                         | :;日语四级            | 笔试;英语 | 泗级口试         |    |          |      |      |      |  |
|   |                |                                |                   |       |              |    |          |      |      |      |  |
|   | 姓 名:           | 茅緑春                            | <b>茅绿春</b> 性 别: 女 |       |              |    |          |      |      |      |  |
|   | 证件类型:          | <b>香港身份证</b> 证件号码: 99101100001 |                   |       |              |    |          |      |      |      |  |
|   | 学 历:           | 专科                             |                   |       | 学制           | 1: | 5        |      |      |      |  |
|   | 入学年份:          | 15 年 级: 11                     |                   |       |              |    |          |      |      |      |  |
|   | 院 系:           | 化学学院                           |                   |       | 专业: 高分子化学与物理 |    |          |      |      |      |  |
|   | 班 级:           | 1                              |                   |       | 중 통          | :  | 00001    |      |      |      |  |
|   |                |                                |                   |       |              |    |          |      |      |      |  |
| 4 | 笔试报考科日4        | 信息                             |                   |       |              |    |          |      |      |      |  |
|   |                |                                |                   |       |              |    |          |      |      |      |  |
|   |                |                                |                   |       |              | 3  | 支付状态: 全未 | 支付   | 未支付: | ¥0.1 |  |
| Ł | 科目             | 费用(元)                          | 支付状态              | 编排状态  | 科目报考方式       | 报  | 名学校      | 报名校区 |      | 考试学校 |  |
|   |                |                                |                   |       |              |    |          |      |      |      |  |

进入口试报考页面

| 英语             | 四级口试                                      |       |               |                   |      |                            |  |  |  |  |
|----------------|-------------------------------------------|-------|---------------|-------------------|------|----------------------------|--|--|--|--|
| Ħ              | 报名学校校区: (99101)测试考点-1 — (991010)99101-0学区 |       |               |                   |      |                            |  |  |  |  |
|                | 科目                                        | 费用(元) | 报名学校          | 报名校区              | 剩余容量 | 报名时间                       |  |  |  |  |
| R              | (F)英语四级口试                                 | 0.1   | (99101)测试考点-1 | (991010)99101-0学区 | 有    | 2017-03-02 09:49 至 2017-03 |  |  |  |  |
| <u>کی</u><br>ا |                                           |       | III           |                   |      | Þ                          |  |  |  |  |
| 英语             | 六级口试                                      |       |               |                   |      |                            |  |  |  |  |
| 不具有            | 有CET六级口试报                                 | 考资格!  |               |                   |      |                            |  |  |  |  |
|                |                                           | 提交    |               |                   | 返回   |                            |  |  |  |  |

选择要报考的口试科目,点击"提交"按钮。

| É                                                 | 管试报考科目信息  | 3     |      |      |        |               |            |          |      |
|---------------------------------------------------|-----------|-------|------|------|--------|---------------|------------|----------|------|
|                                                   |           |       |      |      |        | 支付状态: 全       | 未支付        | 未支付:     | ¥0.1 |
| #                                                 | 科目        | 费用(元) | 支付状态 | 编排状态 | 科目报考方式 | 报名学校          | 报名校区       |          | 考试学  |
| 1                                                 | (1)英语四级笔试 | 0.1   | 未支付  | 未编排  | 考生注册   | (99101)测试考点-1 | (991010)9  | 9101-0学区 | (编排字 |
| < <p> ・ ご 、 、 、 、 、 、 、 、 、 、 、 、 、 、 、 、 、 、</p> |           |       |      |      |        |               |            |          |      |
| ļ                                                 | 口试报考科目信息  | J     |      |      |        |               |            |          |      |
|                                                   |           |       |      |      |        | 支付状态: 全       | 未支付        | 未支付:     | ¥0.1 |
| #                                                 | 科目        | 费用(元) | 支付状态 | 编排状态 | 科目报考方式 | 报名学校          | 报名校区       |          | 考试与  |
| 1                                                 | (F)英语四级口试 | 0.1   | 未支付  | 未编排  | 考生注册   | (99101)测试考点-1 | (991010)99 | 9101-0学区 | (编排学 |
| •                                                 |           |       |      |      |        |               |            |          |      |
|                                                   |           |       |      |      |        |               |            |          |      |

点击"支付"按钮

| ▲确认报考信息    |                         |                                      |         | × |
|------------|-------------------------|--------------------------------------|---------|---|
| 信息:请考生在进行会 | 激费前,慎重核对所有报考信息和批        | <mark>考料目,确认无误后,</mark> 再            | 进行网上支付! |   |
|            | 姓名:<br>证件号码:<br>支付科目类型: | <del>茅緑</del> 春<br>99101100001<br>笔试 |         |   |
|            | 报名校区名称                  | 报考科目                                 | 费用      |   |
|            | (991010)99101-0学区       | 英语四级笔试                               | 0.1     |   |
|            |                         | 合计                                   | ⊦:¥0.10 |   |
|            |                         |                                      |         |   |
|            |                         |                                      |         |   |
|            |                         | 取消                                   |         |   |

弹出确认支付信息界面,点击"去支付"按钮

| 支付用途   | 第171次CET报名费 |         |                                  |  |
|--------|-------------|---------|----------------------------------|--|
| 支付来源   | 大学英语四六级考试   | 考生姓名    | 茅绿春                              |  |
| 支付金額   | 0.1元人民币     | NEEA ID | 49822729E96E44C1B076E8A454A97941 |  |
| 选择支付方式 | t >         |         |                                  |  |
|        |             |         | ****                             |  |

进入支付信息页面,可以选择支付宝支付,也可以选择首信易支付两种支付方式

| 笔试报考科目信息 |       |           |       |      |      |        |               |                  |
|----------|-------|-----------|-------|------|------|--------|---------------|------------------|
|          |       |           |       |      |      | 支付状态:  | 全部支付 已刻       | 支付: ¥0.01        |
| #        | 准考证打印 | 科目        | 费用(元) | 支付状态 | 编排状态 | 科目报考方式 | 报名学校          | 报名校区             |
| 1        | 打印    | (1)英语四级笔试 | 0.01  | 已支付  | 未编排  | 考生注册   | (99201)测试考点-2 | (992013)99201-3学 |
| •        |       | III       | L     |      |      |        |               | ٢                |

支付完成。考生可以自行打印准考证,必须到准考证打印时间才可以打印。